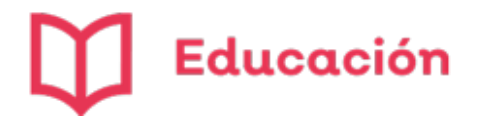

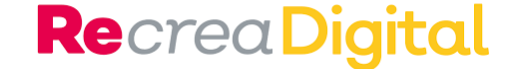

### Preguntas frecuentes ¿Cómo envío tareas en la Plataforma?

## (•) Alfa Online

Departamento de Innovación Pedagógica

Luz Patricia Ramírez Aceves

http://educacionvirtual.se.jalisco.gob.mx/dipta/

Agosto de 2020

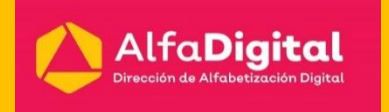

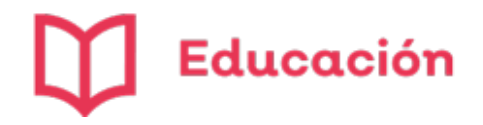

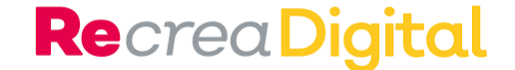

# 1.- ¿Cómo envío tareas en la Plataforma?

| 1. Ingresar a: <u>http://educacionvirtual.se.jalisco.gob.mx/dipta/</u>                                                                                                    | 3. Escribir su usuario y contraseña                             |
|----------------------------------------------------------------------------------------------------|-----------------------------------------------------------------|
| 2. Dar Clic en botón verde Ingresar.                                                                                                    |                                                                 |
| <ul> <li>← → C () No es seguro   educacionvirtual.sejalisco.gob.mx/dipta/</li> <li>□ Q ★ Q ★ Ingresar</li> <li>Ingresar</li> <li>Jalisco</li> <li>Ingresar</li> </ul>           | ((•)) AlfaOn ne                                                 |
| Cursos en línea<br>con seguimiento personalizado       Pizarrones         • PDI Vigolari       interactivos                                                                     | Ingresar                                                        |
| <ul> <li>PDI uso pedagógico</li> <li>PDI Mimio</li> <li>Correo: alfacapacitacion.sej@jalisco.gob.mx</li> <li>Sitio: http://educacionvirtual.se.jalisco.gob.mx/dipta/</li> </ul> | Nombre_de_usuario<br>Contraseña<br>Z Recordar nombre_de_usuario |
| (1) AlfaOnline RecreaDigital D Educación                                                                                                    | Ingresar                                                        |

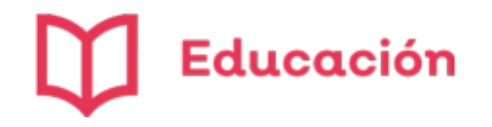

#### **Re**crea Digital

- 4. Para que puedas avanzar en el curso tienes que completar las tareas marcadas con un cuadrado.
- 5. Cuando realices la actividad aparece una palomita azul en el cuadrado.

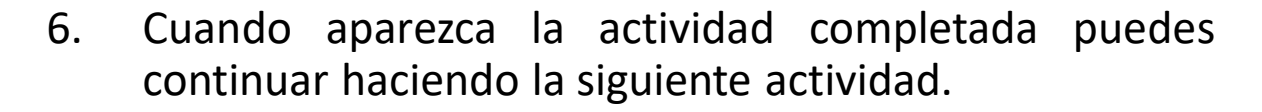

7. Si no se completa totalmente la actividad solicitada no puedes avanzar en el desarrollo del curso.

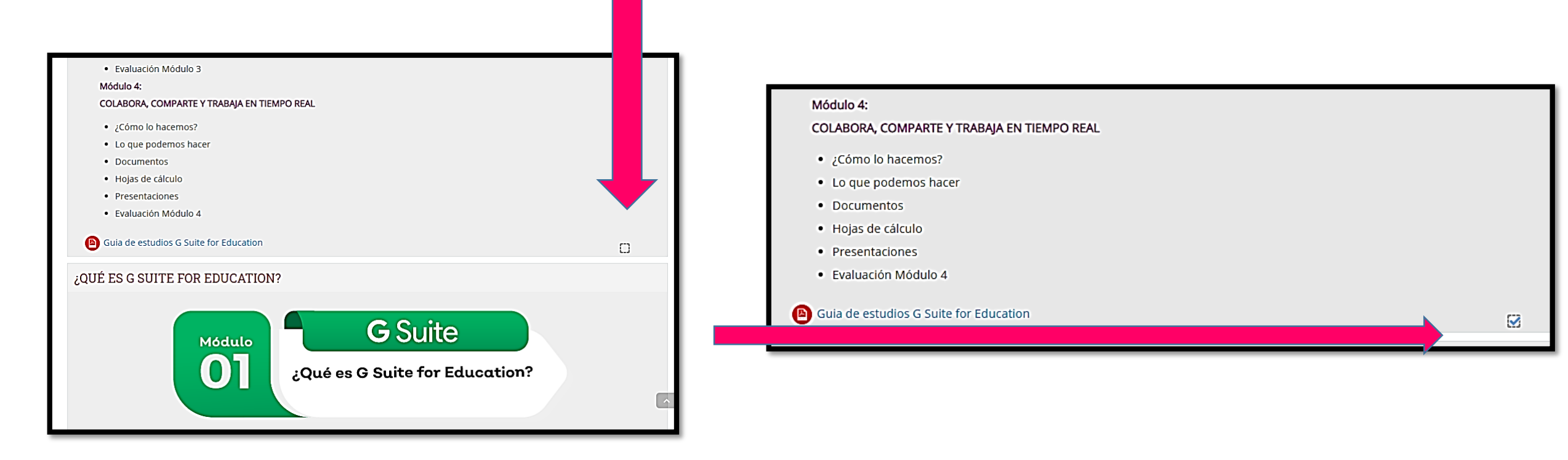

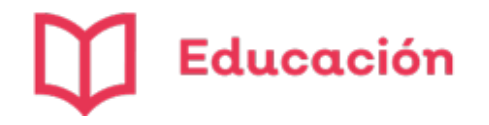

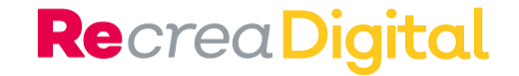

- 8. Ve leyendo la información que te proporcionamos en el módulo.
- 9. En tu Guía de estudios que hayas impreso previamente puedes ir haciendo tus anotaciones, subrayando o señalando lo que consideres importante.

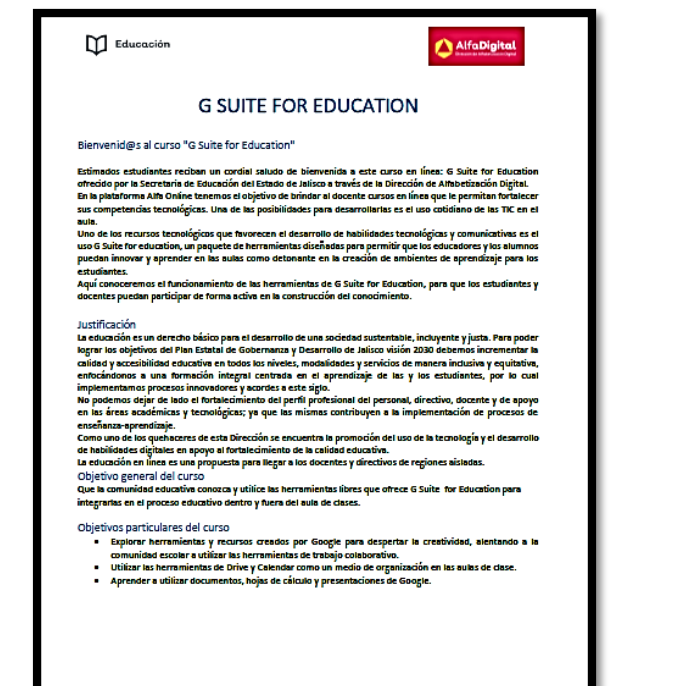

- 10. Estas notas serán de utilidad para que puedas contestar tus exámenes y elaborar tus actividades.
- 11. Cada uno de los vídeos que se encuentran son el apoyo audiovisual para los temas que se están desarrollando.
- 12. Es importante que los veas y tomes nota de sus recomendaciones en tu guía de estudios.

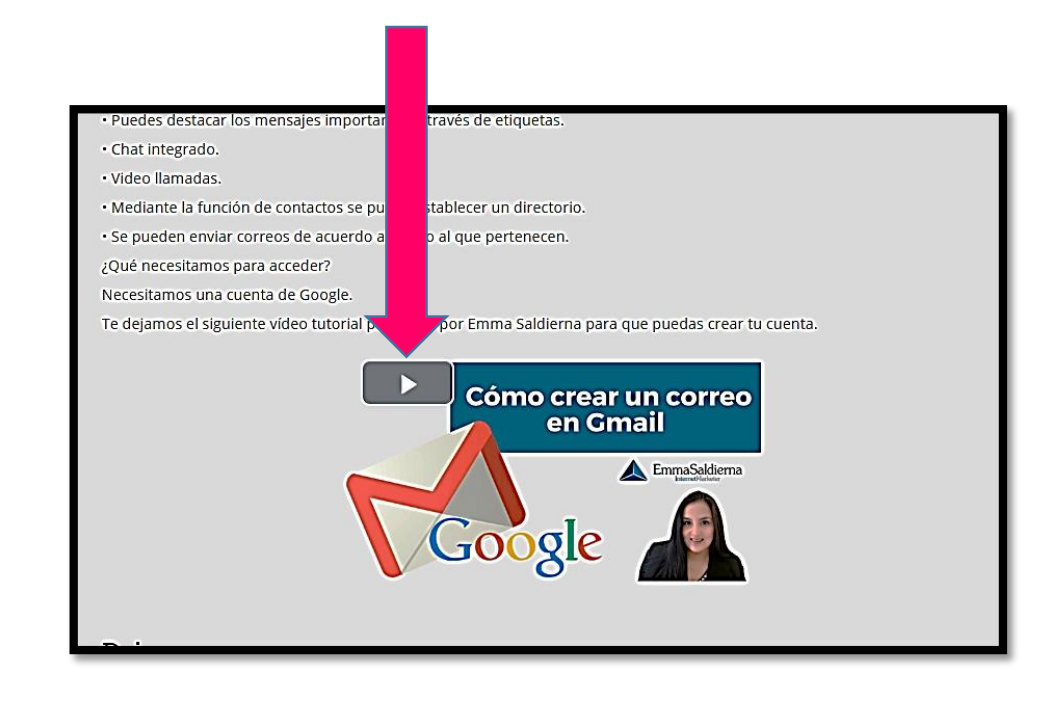

Guía del curso G Suite for Education

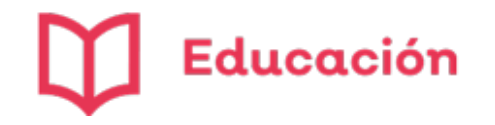

- Al final de cada módulo encontrarás una Evaluación o Actividad que debes completar para poder obtener la constancia.
- 14. Para completar debes dar clic.
- 15. Luego ingresar en el botón verde Comenzar el examen ya.

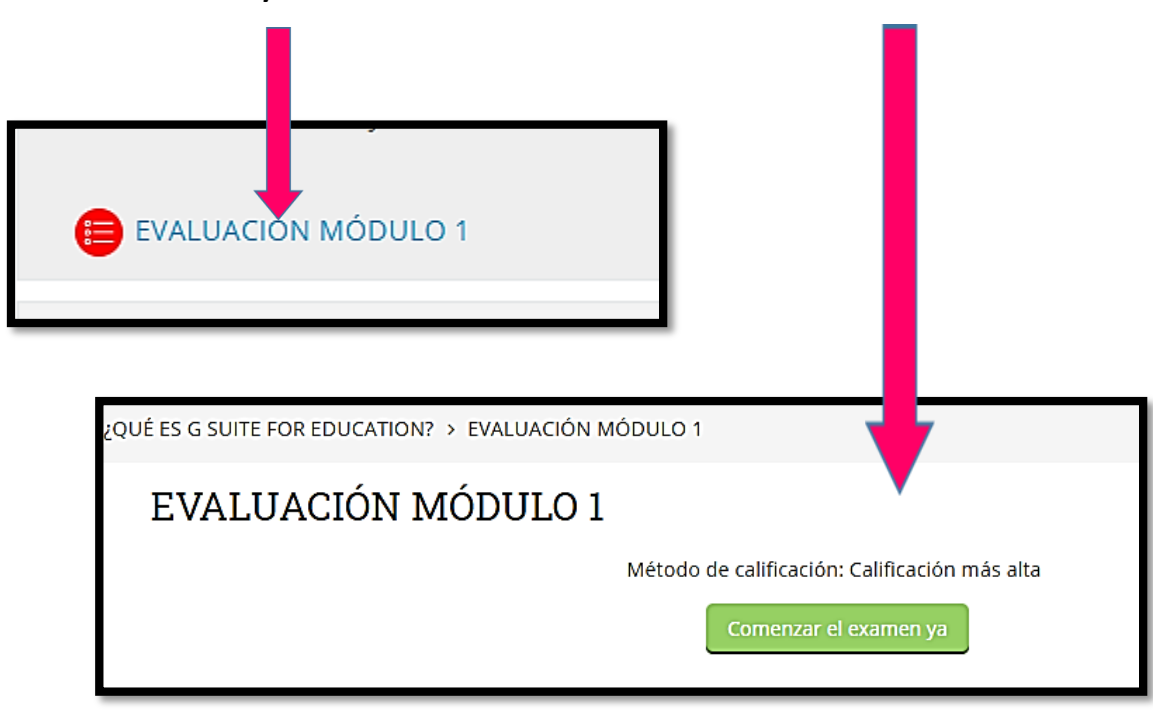

- 16. Al lado izquierdo de la pantalla encontrarás la navegación del examen que te permite ver el avance.
- 17. Del lado derecho se encuentra la pregunta que después de contestarla deberás dar clic en el botón verde Página siguiente.
- 18. Al finalizar la última pregunta da clic en terminar intento.

| Navegación dentro del<br>examen  23456 Terminar Intento | Pregunta 1<br>Sin responder aún<br>Puntaje de 1.00<br>V Sañdar con<br>bandero la<br>pregunta | Google Drive es una herramienta gratuita basada en web para crear, subir y compartir documentos online con la posibilidad de colaborar en grupo.         Elija una:       O Verdadero         O Falso |
|---------------------------------------------------------|----------------------------------------------------------------------------------------------|----------------------------------------------------------------------------------------------------|
|---------------------------------------------------------|----------------------------------------------------------------------------------------------|----------------------------------------------------------------------------------------------------|

| Navegación dentro del<br>examen  2 3 4 5 6 Terminar intento | Pregunta 6<br>Sin responder aún<br>Puntaje de 2.00<br>♥ Señaler con<br>bandere la<br>pregunta | ¿Qué herramientas sirven para conectar? Seleccione una o más de una: a. Google Drive b. Documentos c. Gmail d. Site e. Calendario |
|-------------------------------------------------------------|-----------------------------------------------------------------------------------------------|----------------------------------------------------------------------------------------------------|
|                                                             | Dá-las anta-las                                                                               |                                                                                                    |

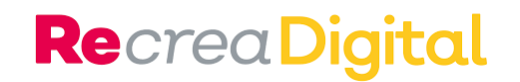

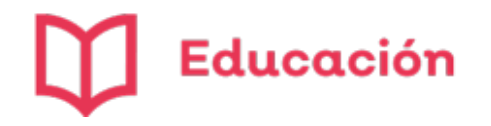

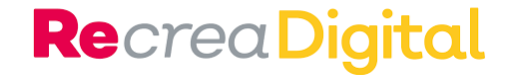

- 19. Pasarás a la siguiente pantalla.
- 20. Si estás seguro de tus respuestas da clic en Enviar todo y terminar.

| 🗮 Navegación dentro del | EVAL     | UACIÓN MÓ          | DULO 1 |             |            |
|-------------------------|----------|--------------------|--------|-------------|------------|
| examen                  | Resum    | en del intento     |        |             |            |
| 1 2 3 4 5 6             | Pregunta | Estatus            |        |             |            |
|                         | 1        | Respuesta guardada |        |             |            |
| Terminar intento        | 2        | Respuesta guardada |        |             |            |
|                         | 3        | Respuesta guardada |        |             |            |
|                         | 4        | Respuesta guardada |        |             |            |
|                         | 5        | Respuesta guardada |        |             |            |
|                         | 6        | Respuesta guardada |        |             |            |
|                         |          |                    |        | Regresar    | al intento |
|                         |          |                    |        | Enviar todo | v termina  |

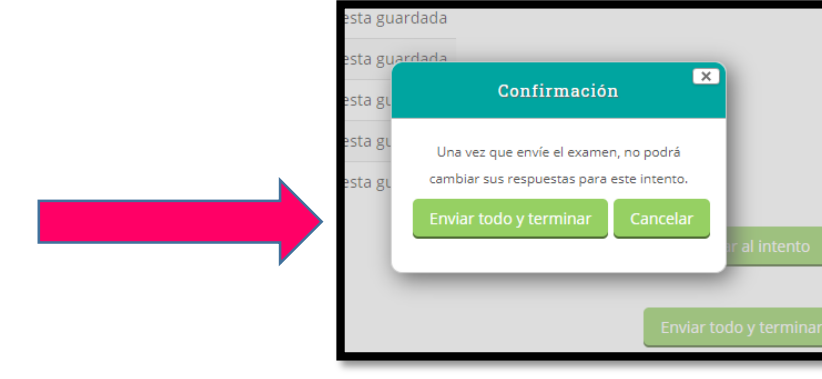

- 23. Aparece una ventana de confirmación.
- 24. Si estás seguro de tus respuestas puedes Enviar todo y terminar, o de lo contrario cancelar y cambiar tus respuestas.
- 25. Al finalizar te aparece esta pantalla donde puedes ver tu calificación.
- 26. Para que puedas recibir tu constancia debes tener una calificación mínima aprobatoria de 8.0.
- 27. Si no la obtuviste puedes repetir la evaluación.

| > Mis cursos > G Suite for Education                                  | on > ¿QUÉ ES G SUITE FO | DR EDUCATION? > EVALUACIÓN MÓI      |
|-----------------------------------------------------------------------|-------------------------|-------------------------------------|
|                                                                       | Comenzado en            | jueves, 6 de agosto de 2020, 17:20  |
| Navegación dentro                                                     | Estado                  | Terminado                           |
|                                                                       | Finalizado en           | jueves, 6 de agosto de 2020, 17:23  |
| del examen                                                            | Tiempo empleado         | 2 minutos 26 segundos               |
|                                                                       | Calificación            | 10.00 de un total de 10.00 (100%)   |
| 1     2     3     4     5     6       *     *     *     *     *     * | Decements 1             | esiene les homensientes aus since n |

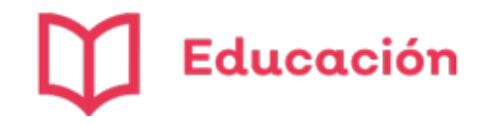

- 28. Si la repites te aparece una pantalla donde se concentran los resultados de tus intentos.
- 29. Y te aparece la calificación que tendrás en esa evaluación.
- 30. Ahora puedes regresar a continuar con el siguiente Módulo.

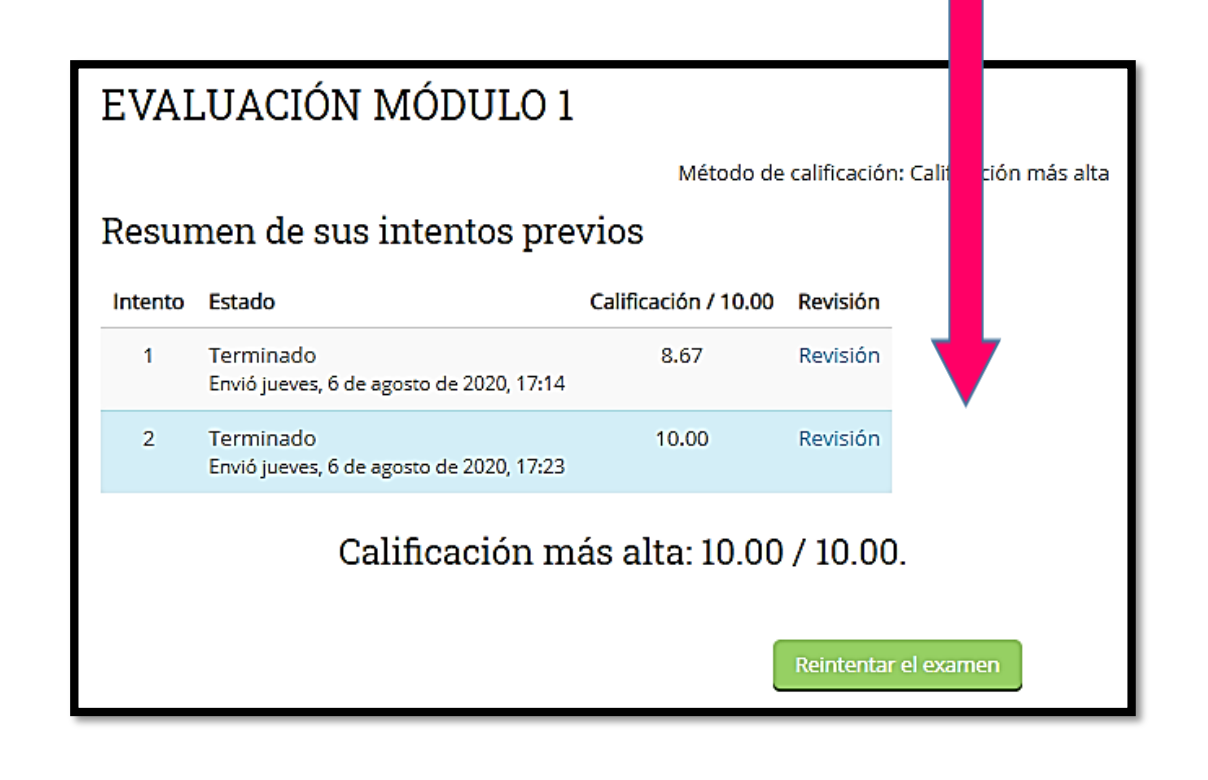

31. Las actividades que debes realizar las encuentras al final del módulo.

**Re**crea Digital

- 32. Al ingresar encuentras las instrucciones para poder realizar la actividad a evaluar.
- 33. Y también puedes ver una tabla con el Estatus de la entrega.

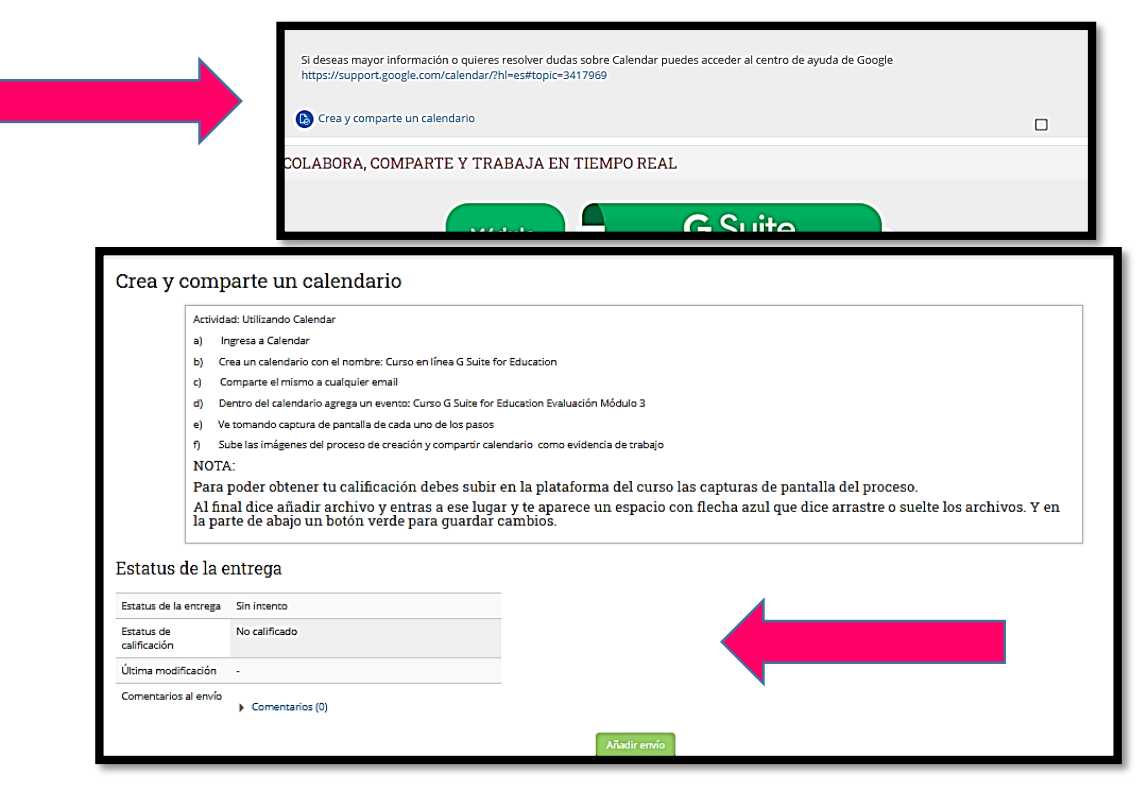

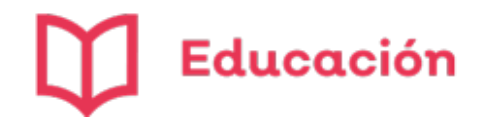

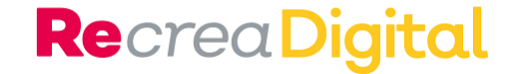

- 34. Sigue las indicaciones para realizar tu actividad.
- 35. Recuerda que para poder asignar calificación deberás hacer el envío de la tarea en la plataforma, ya que de otra manera no podemos asignar una calificación.

#### 36. Las tareas **NO SE ENVIAN POR CORREO**.

37. Ya que tienes los archivos de la actividad deberás dar clic en Añadir envío.

|   | Activ             | vidad: Utilizando Calendar                                                                                                    |
|---|-------------------|----------------------------------------------------------------------------------------------------|
|   | a)                | Ingresa a Calendar                                                                                                    |
|   | b)                | Crea un calendario con el nombre: Curso en línea G Suite for Education                                                                                                    |
|   | C)                | Comparte el mismo a cualquier email                                                                                                    |
|   | d)                | Dentro del calendario agrega un evento: Curso G Suite for Education Evaluación Módulo 3                                                                                                    |
|   | e)                | Ve tomando captura de pantalla de cada uno de los pasos                                                                                                    |
|   | f)                | Sube las imágenes del proceso de creación y compartir calendario como evidencia de trabajo                                                                                                    |
|   | NO                | TA:                                                                                                    |
|   | Par<br>par        | ra poder obtener tu calificación debes subir en la plataforma del curso las capturas de<br>ntalla del proceso.                                                                                |
|   | Al:<br>que<br>gua | final dice añadir archivo y entras a ese lugar y te aparece un espacio con flecha azul<br>e dice arrastre o suelte los archivos. Y en la parte de abajo un botón verde para<br>ardar cambios. |
| L |                   |                                                                                                    |

| Estatus de la e            | ntrega          |                                 |
|----------------------------|-----------------|---------------------------------|
| Estatus de la entrega      | Sin intento     |                                 |
| Estatus de<br>calificación | No calificado   |                                 |
| Última modificación        | -               |                                 |
| Comentarios al envío       | Comentarios (0) | Añadir envío                    |
|                            |                 | Usted aun no ha hecho un envío. |

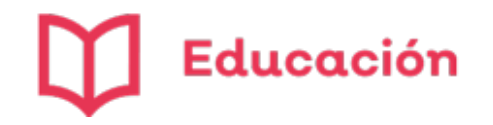

Archivos

Guardar cambios

Cancelar

Envíos de archivo

Subir archivo

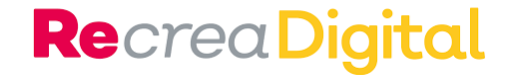

- 38. En este espacio se suben los archivos de las evidencias de trabajo.
- 39. Tenemos la opción de subir archivo o de crear carpeta.
- 40. También puedes arrastrar y soltar los archivos donde se ve la flecha azul.
- 41. Una vez que se encuentran ahí los archivos da clic en el botón verde Guardar cambios.

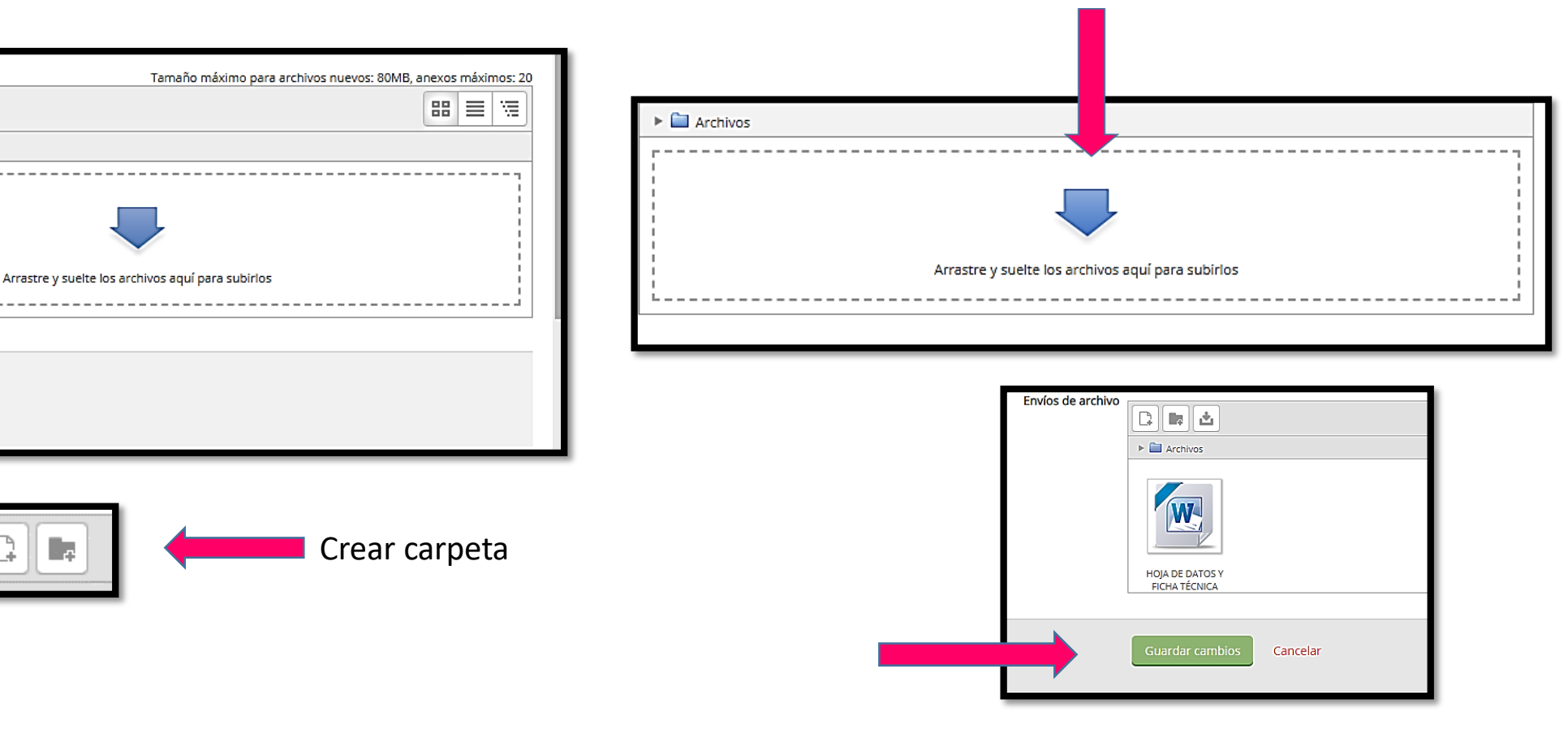

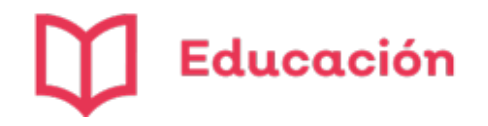

Comentarios al envío

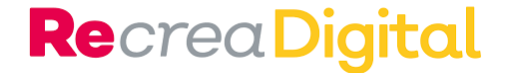

- 42. El Estatus de la entrega se ha actualizado.
- 43. Espera a que te califiquen la tarea.

Comentarios (0)

| Estatus de la entre                          | ega                                                               |
|----------------------------------------------|-------------------------------------------------------------------|
| Estatus de la entrega                        | Enviado para calificar                                            |
| Estatus de calificación                      | No calificado                                                     |
| Última modificación                          | jueves, 6 de agosto de 2020, 18:02                                |
| Envíos de archivo                            | HOJA DE DATOS Y FICHA TÉCNICA gsfe.docx6 de agosto de 2020, 18:02 |
| Comentarios al envío                         | Comentarios (0)                                                   |
|                                              | Editar envío                                                      |
| Estatus de la entre<br>Estatus de la entrega | ega<br>Enviado para calificar                                     |
| Estatus de calificación                      | Calificado                                                        |
| Última modificación                          | jueves, 6 de agosto de 2020, 18:02                                |
| Envíos de archivo                            | BOJA DE DATOS Y FICHA TÉCNICA gsfe.docx6 de agosto de 2020, 18:02 |

- 44. Cuando la tarea sea calificada recibirás un correo con la notificación.
- 45. Podrás ingresar y el Estatus de la entrega se actualiza a calificado
- 46. En la parte inferior de la página encontrarás la Retroalimentación.
- 47. Ahí puedes ver tu calificación, la hora y quién calificó tu tarea.

| Retroalim      | nentación                          |
|----------------|------------------------------------|
| Calificación   | 100.00 / 100.00                    |
| Calificado en  | jueves, 6 de agosto de 2020, 18:07 |
| Calificado por | Luz Patricia Ramírez Aceves        |
|                |                                    |
|                |                                    |

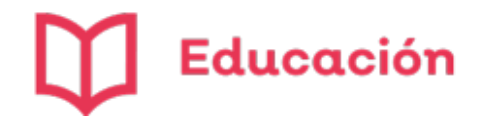

- 48. Recuerda que una vez que hayas enviado todas tus tareas, se hayan calificado y apruebes los exámenes solo te queda esperar a que llegue a tu correo el reconocimiento.
- 49. Las constancia las emite el sistema de forma automática, por eso es importante que los datos capturados en tu inscripción sean correctos.

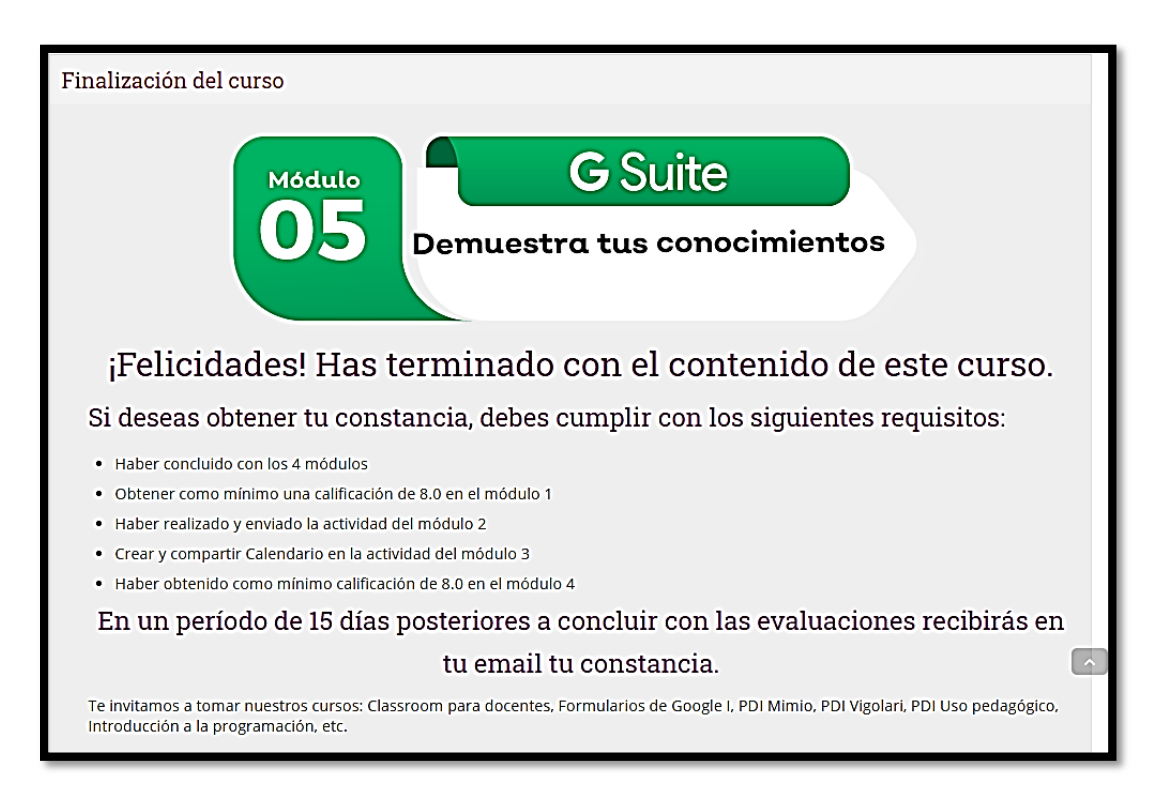

50. Puedes descargar tu reconocimiento en la parte inferior de la página en el apartado Constancia del curso.

**Re**crea Digital

51. Da clic en Ver certificado, se descarga en formato PDF.

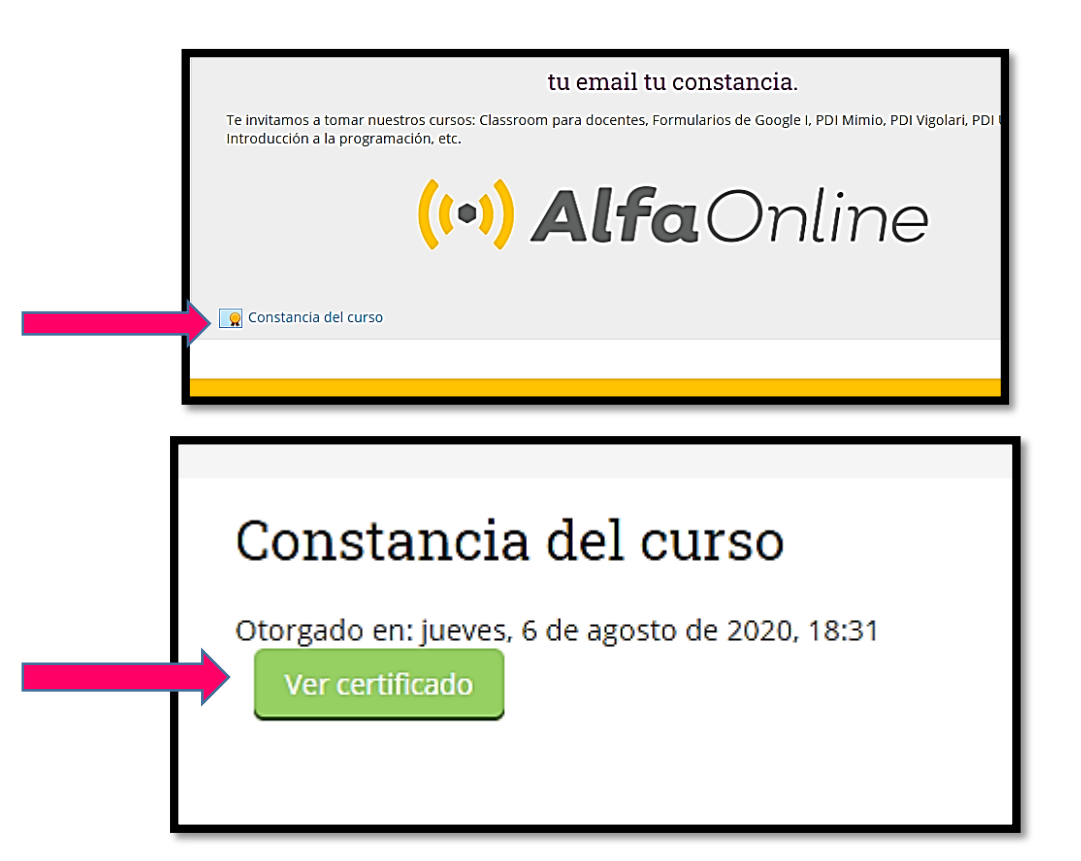

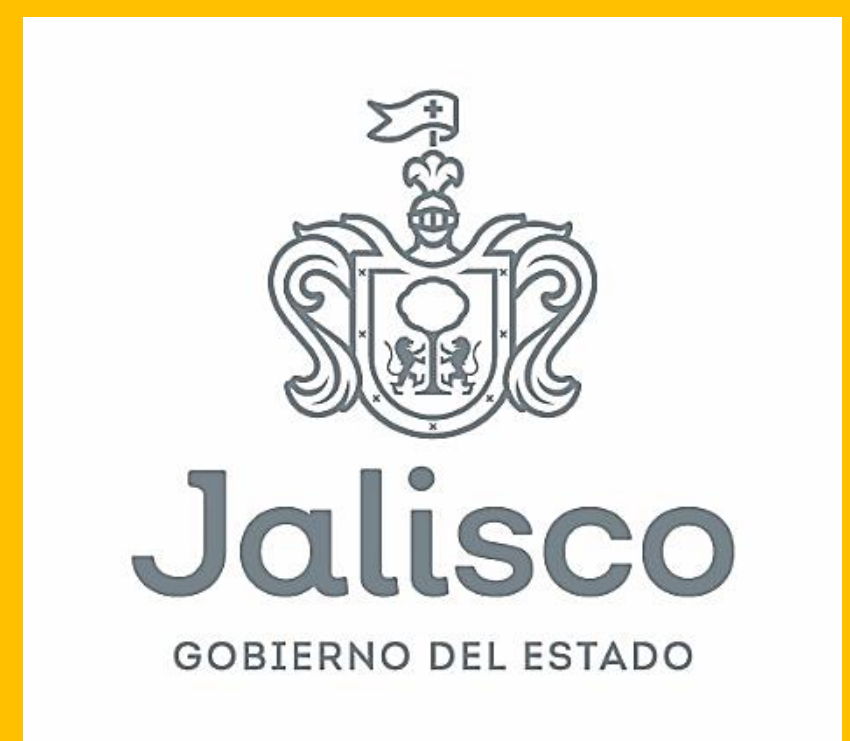